## Using LinkCAD7 for photomask design file check

The software LinkCAD 7 may be used to perform file conversion that prepares DXF or GDS compatible with our Mask Writer Instrument.

Login to the computer located at the cleanroom staff desk area at desk d outside of the cleanroom office area in RL 1.402, using your UTD NetID and password.

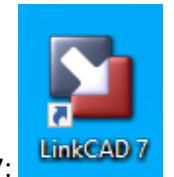

Start the software LinkCAD 7:

You may load GDS or DXF design files to LinkCAD. Below is an example of converting a GDSII file into DXF:

In the "Select File Formats" window set Import and Export File Formats:

| Import Format       |            | Export Format       |
|---------------------|------------|---------------------|
| GDSII 🗨             | 3          | DXF 💌               |
| Skip options dialog | Batch mode | Skip options dialog |

In the next step, set the GDSII Stream Import Options:

| lext                                             |      |                          |
|--------------------------------------------------|------|--------------------------|
| Font size <u>u</u> nits<br>Font <u>s</u> caling: | um 💌 | <u>R</u> eset To Default |
|                                                  |      |                          |
| Data type                                        |      |                          |
|                                                  |      |                          |

In the next step, set the DXF Export Options:

| Units and scaling factor                                              |  |  |  |  |
|-----------------------------------------------------------------------|--|--|--|--|
| 1 DXF unit = 1 um 💌                                                   |  |  |  |  |
| Scale drawing: 1 times                                                |  |  |  |  |
| Arc resolution                                                        |  |  |  |  |
| Precision: 360 segments/360° 💌                                        |  |  |  |  |
| Treat round polyline end caps as                                      |  |  |  |  |
|                                                                       |  |  |  |  |
| Text                                                                  |  |  |  |  |
| <ul> <li>Explode text into polygons</li> </ul>                        |  |  |  |  |
| File options                                                          |  |  |  |  |
| DXF Version: Release 12 💌 🗆 Binary DXF                                |  |  |  |  |
| Fill polygons using HATCH                                             |  |  |  |  |
| Triangulate and fill polygons using SOLIDS                            |  |  |  |  |
| Export polygons as REGION entities (requires DXF version 14 or later) |  |  |  |  |
| Flatten file structure                                                |  |  |  |  |

In the next step, select your Import File (please transfer design files through the campus network instead of USB <u>memory sticks</u>). After importing your design file, its file structure will be shown. The View tab allows for checking if all patterns have been successfully imported. In the Convert tab, press Next:

| LinkCAD 7 - AKR_Glass Patterns_5inch_UTD.gds                      |                |                            | - 0            | ×            |
|-------------------------------------------------------------------|----------------|----------------------------|----------------|--------------|
| <u>F</u> ile <u>E</u> dit <u>T</u> ools <u>V</u> iew <u>H</u> elp |                |                            | Convert        | Vie <u>w</u> |
|                                                                   | File Structure |                            |                | 0            |
| AKR_GLASS_PATTERNS_SINCH                                          |                | Layer P Name Co<br>0 0 0 1 | Display Units: | um 💌         |
|                                                                   |                | des <u>B</u> ack           | ext 🕨          | <u>Q</u> uit |
| Ready.                                                            |                |                            |                |              |

In the next step, enter the Export Filename and save the converted DXF file.

Upload this DXF file to the Mask Request Form at <a href="https://redcap.utdallas.edu/surveys/?s=48JMWYPPYE">https://redcap.utdallas.edu/surveys/?s=48JMWYPPYE</a>

Available input file formats in LinkCAD 7 are ASCII Data, CIF, Compass Layout, DXF, GDS-TXT, GDSII, Image, LASI TLC and PostScript.

In order to reduce file size, individual layers can be easily separated and saved in LinkCAD 7:

Appropriate layers may be turned ON or OFF from either the File Structure View or from the Layout View panels. By default, all layers are ON. Click the light bulb to turn off layers. During file conversion, only layers that are turned ON will be included in the new file.

## For example:

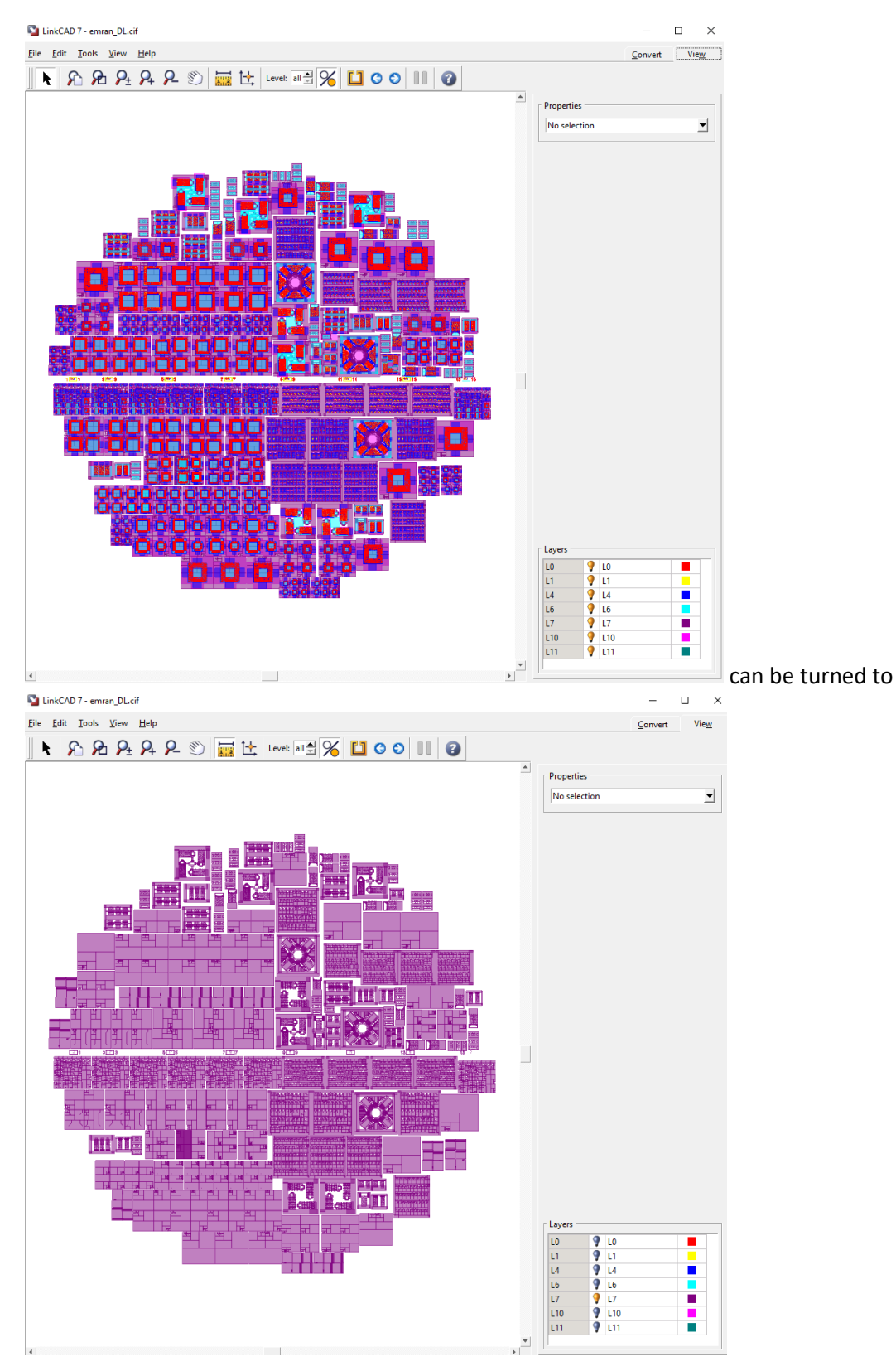

## Layer selection can also be done in File Structure View:

| Efe Edit Tools View Help       Covert       View         File Structure         Image: Structure       Image: Structure       Image: Structure       Image: Structure         Image: Structure       Image: Structure       Image: Structure       Image: Structure         Image: Structure       Image: Structure       Image: Structure       Image: Structure         Image: Structure       Image: Structure       Image: Structure       Image: Structure         Image: Structure       Image: Structure       Image: Structure       Image: Structure         Image: Structure       Image: Structure       Image: Structure       Image: Structure         Image: Structure       Image: Structure       Image: Structure       Image: Structure         Image: Structure       Image: Structure       Image: Structure       Image: Structure         Image: Structure       Image: Structure       Image: Structure       Image: Structure         Image: Structure       Image: Structure       Image: Structure       Image: Structure       Image: Structure         Image: Structure       Image: Structure       Image: Structure       Image: Structure       Image: Structure         Image: Structure       Image: Structure       Image: Structure       Image: Structure       Image: Structure                                                                                                    | 🛐 LinkCAD 7 - emra                      | an_DL.cif    |                                                                                                    |                |                         |          |                        |                | _                                        |                                        | ×         |
|----------------------------------------------------------------------------------------------------|-----------------------------------------|--------------|----------------------------------------------------------------------------------------------------|----------------|-------------------------|----------|------------------------|----------------|------------------------------------------|----------------------------------------|-----------|
| File Structure           Image: Structure         Image: Structure           Image: Structure         Image: Structure                                                                                                    | <u>F</u> ile <u>E</u> dit <u>T</u> ools | <u>V</u> iew | Help                                                                                                    |                |                         |          |                        |                | <u>C</u> onvert                          | Vie                                    | w         |
| Image: Solution of the solution of the solution of the |                                         |              |                                                                                                    | File Structure |                         |          |                        |                |                                          |                                        | 3         |
| Image: Second Process of the second process of the second process of the second        |                                         |              | /AINSYMBOL (#309)<br>SWIMMING_DESIGN (#207)<br>TEST_ACTUATOR_LENGTH (#210)<br>STIFFNESS_CHANGING_ALONG_ROW (#214)                                                                                                    |                | Layer<br>L0<br>L1<br>L4 | 9        | Name<br>L0<br>L1<br>L4 | Colo           | r Comm<br>DL_first<br>1 oxide<br>poly_pr | ent<br>_mask<br>_pattern/<br>otect_ste | /0f<br>≊p |
| Image: State of the state of the state         |                                         |              | BONDING_PAD_LENGTH_TEST (#215)<br>POLY_CONNECTION_VARIATION (#216)<br>WALKING_ROBOT_2 (#217)<br>CELL_LENGTH_TEST (#219)<br>WALKING_POPOT_1 (#220)                                                                                                    |                | L6<br>L7<br>L10<br>L11  | 9        | L6<br>L7<br>L10<br>L11 |                | Backsid<br>DL_seco<br>Nitride<br>Layer 1 | e_etch<br>ond_mas<br>_removal<br>1     | k<br>_la  |
| Image: Start of the system       Image: Start of the system         Image: Start of the system       Image: Start of the system         Image: Start of the system       Image: Start of                                                                                                    | linkan                                  |              | WALKING_KOBOT_1 (#220)<br>4MM_L40_50_ (#223)<br>SCLEAUTO310 (#310)<br>1MMX1MM_T_OFP (#169)<br>SCLEAUTO312 (#312)<br>_IGH_FREQUENCY (#228)<br>50_2MM (#204)<br>5MM_L40_50_ (#222)<br>4MMX4MM_T_OFP (#186)<br>50_3MM (#201)<br>TEST_RESONATOR (#222)<br>OIS_1 (#233)<br>RESONATOR_2 (#236)<br>2_X1_ACTUATOR (#237)<br>2P_30 (#109)<br>3MM_2MM_CROSS (#198)<br>2P_50 (#143)<br>2MMX2MM_T1_OFP (#187)<br>1P_50 (#144)<br>4MM_L40_50_CUT_CP (#239)<br>1MMX1MM_T_CP_NC (#240)<br>4MMX4MM_T_FP_CUT (#241)<br>HIGH_FREQUENCY_CP_NC (#242) |                |                         |          |                        |                |                                          |                                        |           |
| Apply     Apply     Apply     Apply     Apply                                                                                                    |                                         |              | 5MM_L40_50_CP (#245)<br>2MMX2MM_T1_CP (#246)<br>2MMX2MM_T2_OFP_C (#189)<br>2MMX2MM_T2_CP (#247)<br>2MMX2MM_T1_FP (#248)<br>2MMX2MM_T1_CFP (#249)<br>3MMX3MM_T1_OFP (#190)<br>3MMX3MM_T1_CP (#250)                                                                                                    |                |                         | lide unu | sed layers             | ]              | Display Uni                              | ts: um                                 | <b>_</b>  |
|                                                                                                    | Parte                                   |              | 3MMX3MM T2 OFP (#191)                                                                                                    | <u>_</u>       | Laye                    | r Map:   |                        | k <u>N</u> ext |                                          | <u>A</u> ppl                           | yiit      |